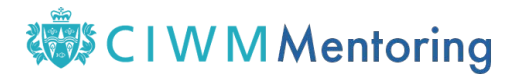

## How to access CIWM Mentoring

1. Click the 'Login' button on the CIWM Mentoring Home page

## CIWM Mentoring

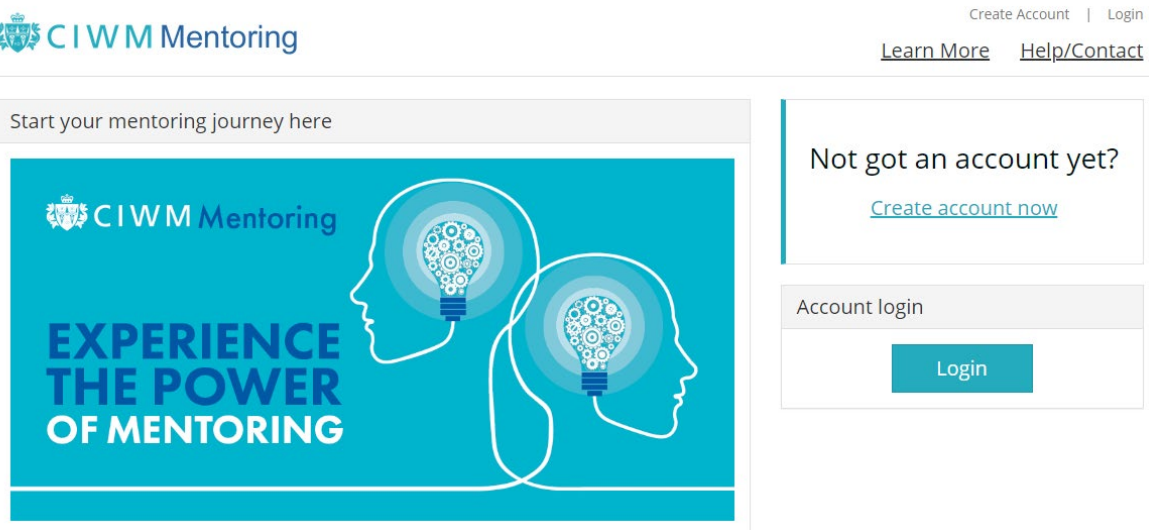

2. Enter your CIWM account details (your username and password) and click 'Sign in' (if you are already signed into the CIWM website, you should get instant access without needing to sign in a second time)

|      | \$CIV          | VM         | (Sec          | arch                            |             | USEFUL LINKS | CREATE ACCC | DUNT CART |
|------|----------------|------------|---------------|---------------------------------|-------------|--------------|-------------|-----------|
| HOME | NEWS & INSIGHT | MEMBERSHIP | KNOWLEDGE     | TRAINING                        | DEVELOPMENT | EVENTS       | NETWORKS    | JOBS      |
|      |                |            |               | Sign In                         |             |              |             |           |
|      |                |            | Username      |                                 |             |              |             |           |
|      |                |            | Password      |                                 |             |              |             |           |
|      |                |            | Keep me si    | gned in                         |             |              |             |           |
|      |                |            |               | Sign In                         |             |              |             |           |
|      |                |            | Forge<br>Forg | ot username?  <br>got password? |             |              |             |           |
|      |                |            | Create        | e a new accour                  | nt          |              |             |           |

3. Choose the role that you are signing up for – Mentee or Mentor

| CIWM Mentori   | ng     |
|----------------|--------|
| Select account |        |
| Mentee         | Mentor |

Ů<sup>™</sup>़≈;<u>ਲ਼</u> ⊕0;©⊾₽0;©⊮

## 🐯 CIWM Mentoring

4. Complete your profile and click 'Save Profile'

| 🐯 C I W M Mentoring          |                          |      | Switch to Mentor   Edit Account   Log                                                                                                    |               |                      |                |  |
|------------------------------|--------------------------|------|----------------------------------------------------------------------------------------------------|---------------|----------------------|----------------|--|
|                              |                          |      |                                                                                                    |               |                      | <br>I          |  |
| Profile                      |                          |      |                                                                                                    |               |                      |                |  |
| CIWM Membership category     | Region / Country         |      | I would like help with                                                                                                    |               |                      |                |  |
| Affiliate Member 👻           | East Anglian             | -    | Please select one or more a                                                                                                    | areas         |                      |                |  |
| Primary workplace            |                          |      | Personal statement                                                                                                    |               |                      |                |  |
| CIWM                         |                          |      |                                                                                                    |               |                      |                |  |
| Job role                     |                          |      |                                                                                                    |               |                      |                |  |
| Please select a job role     |                          | -    |                                                                                                    |               |                      | /              |  |
| Sector                       | Industry experience      |      | Why would you like to be mentored? (i.e. what you are hoping to get out of a mentoring relationship, any specific areas you would like to discuss or receive |               |                      | o get out of a |  |
| Please select a sector 🔹     | Please select experience | *    | guidance on). It is important that you provide us with as much information as<br>possible this will belt the menter provide you with the right support       |               |                      |                |  |
| Mentoring preference         |                          |      |                                                                                                    | intor promacy | iou mar are none sup | porta          |  |
| Please select a preference 🔹 |                          |      |                                                                                                    |               |                      |                |  |
| Your profile picture         |                          |      |                                                                                                    |               |                      |                |  |
|                              |                          |      |                                                                                                    |               |                      |                |  |
|                              |                          | Save | Profile                                                                                                    |               |                      |                |  |
|                              |                          |      |                                                                                                    |               |                      |                |  |

If you're signing up as a mentee, you'll be taken to a list of mentors who have experience in the development area(s) you have selected.

If you're signing up as a mentor, your profile will be included in the list of available mentors (see image below) and you'll receive an email notification once a mentee requests your help.

| Matching M | entors                                                                                                    |                                                                                                    |
|------------|----------------------------------------------------------------------------------------------------|----------------------------------------------------------------------------------------------------|
|            | Adam Read<br>London<br>Senior Manager/Department Head/Director<br>Regulation and Policy<br>Midlands       | I can help with:<br>Developing technical expertise, Becoming a Chartered Resource and<br>Waste Manager, Becoming a Fellow, Becoming a Chartered<br>Environmentalist, Knowledge and Understanding of the industry,<br>Communication and interpersonal skills, Legislation and Regulation,<br>Policy and Strategy, Circular Economy |
|            | Terry March<br>Home based - Bristol<br>Owner/Board Director<br>Collection and Transport<br>South West     | l can help with:<br>Becoming a Chartered Resource and Waste Manager, Becoming a<br>Fellow, Becoming a Chartered Environmentalist                                                                                                    |
|            | Michael Hibbert<br>Home Based Huddersfield<br>Owner/Board Director<br>Regulation and Policy<br>North East | l can help with:<br>Developing technical expertise, Becoming a Chartered Resource and<br>Waste Manager                                                                                                    |

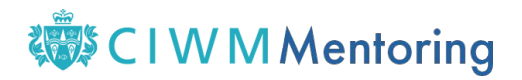

## Additional information

If you would like to be both a Mentor and a Mentee, there is a small link in the top right of the window that will allow you to switch between your Mentor and Mentee account.

|                 | Switch to Mentee   Edit Account   Log Out |                |                   |              |
|-----------------|-------------------------------------------|----------------|-------------------|--------------|
| C I W Mentoring | <u>Relationships</u>                      | <u>Profile</u> | <u>Learn More</u> | Help/Contact |

If you have any questions about CIWM Mentoring, or if you need help using the platform, please contact us at <u>mentoring@ciwm.co.uk</u>.